## How to use DNS fetcher in Microsoft Teams

Install DNS fetcher in Microsoft Teams store

| < >           | Q Search ··· 😱                                                                                                    |     |
|---------------|----------------------------------------------------------------------------------------------------|-----|
| (F)<br>Chat   | Burger Barger Ba | 0 C |
| C<br>Shifts   |                                                                                                    |     |
| ເຕິງ<br>Teams |                                                                                                    |     |
| Q<br>Activity |                                                                                                    |     |
| DNS Fetcher   |                                                                                                    |     |
|               | Hi,test<br>Oops. You must subscribe to the complete version of DNS fetcher to use this features.                                                                                                    |     |
| Apps          | I've subscribed More info Go to the Microsoft Teams Store                                                                                                    |     |
|               |                                                                                                    |     |
|               |                                                                                                    |     |
| ?<br>Help     |                                                                                                    |     |

If you have no license, You can't use this feature, Please Click the "Go to the Microsoft Teams Store" link and subscribe. If subscribed, Click the "I've subscribed" link to reload

|              | Q Search                      | 😱 |   |   |   |
|--------------|-------------------------------|---|---|---|---|
| (=)<br>Chat  | ONS Fetcher Chat Lookup About |   |   | C |   |
| L<br>Shifts  |                               |   |   |   | • |
| COO<br>Teams |                               |   |   |   |   |
| Activity     |                               |   |   |   |   |
| <b>DNS</b>   | Lookup dns                    |   | × |   |   |

| DNS         |     |   |   |
|-------------|-----|---|---|
| DNS Fetcher | dns | ~ | Q |
| •••         |     |   |   |
| Apps        |     |   |   |
|             |     |   |   |
|             |     |   |   |
|             |     |   |   |
| (?)<br>Help |     |   |   |

Click "Lookup" tab, and enter a domain

| < >                     | Q Sear | ch         |      |                                                                                                    |   | — |    | ×        |
|-------------------------|--------|------------|------|----------------------------------------------------------------------------------------------------|---|---|----|----------|
| (F)<br>Chat             | D 😥    | NS Fetcher | Chat | Lookup About                                                                                                    |   | Ø | DC |          |
| C<br>Shifts             |        | Lookup dns |      |                                                                                                    |   | × |    | <b>^</b> |
| (Ĉ)<br>Teams            |        | dns        | ~    | microsoft.com                                                                                                    | ( | Q |    |          |
|                         |        | name       |      | value                                                                                                    |   |   |    |          |
| Activity<br>DNS Fetcher |        | ip         |      | 20.53.203.50<br>20.103.85.33<br>20.84.181.62<br>20.81.111.85<br>20.112.52.29<br>microsoft.com.                                                                                                    |   |   |    |          |
| Apps                    |        | cname      |      |                                                                                                    |   |   |    |          |
|                         |        | mx         |      | microsoft-com.mail.protection.outlook.com.                                                                                                    |   |   |    |          |
| ?                       |        | tyt        |      | d365mktkey=6358r1b7e13hox60tl1uagv14<br>d365mktkey=QDa792dLCZhvaAOOCe2Hz6WTzmTssOp1snABhxWibhMx<br>hubspot-developer-verification=OTQ5NGlwYWEt0DNmZi00YWE1LTkyNmQtNDhjMDMxY2JjNDAx<br>d365mktkey=SxDf1E7x1vMwx6eFZUxziEFgHoapE8DvtWELliwg7ZTwx |   |   |    |          |
| Help                    |        |            |      | google-site-verification=GfDnTUdATPsK1230J0mXbfsYw-3A9BVMVaKSd4DcKgl                                                                                                    |   |   |    | -        |

## Now, You can get the domain's dns info

| $\langle \rangle$ | Q Sear | ch                |                                                    | 📭 - | · 🗆 | ×        |
|-------------------|--------|-------------------|----------------------------------------------------|-----|-----|----------|
| (=)<br>Chat       | D      | NS Fetcher Chat I | ookup About                                        |     | ØC  |          |
| L<br>Shifts       |        | Lookup whois      |                                                    | ×   |     | <b>^</b> |
| CO)               |        | whois $\vee$ m    | crosoft.com                                        | Q   |     |          |
|                   |        | domain            |                                                    |     |     |          |
| Activity          |        | name              | value                                              |     |     |          |
| DNS Fetcher       |        | id                | 2724960_DOMAIN_COM-VRSN                            |     |     |          |
|                   |        | domain            | microsoft.com                                      |     |     |          |
|                   |        | punycode          | microsoft.com                                      |     |     |          |
| Apps              |        | name              | microsoft                                          |     |     |          |
|                   |        | extension         | com                                                |     |     |          |
|                   |        | whois_server      | whois.markmonitor.com                              |     |     |          |
| ?<br>Help         |        |                   | clientdeleteprohibited<br>clienttransferprohibited |     |     | -        |

Lookup whois, you can get the domain's whois info

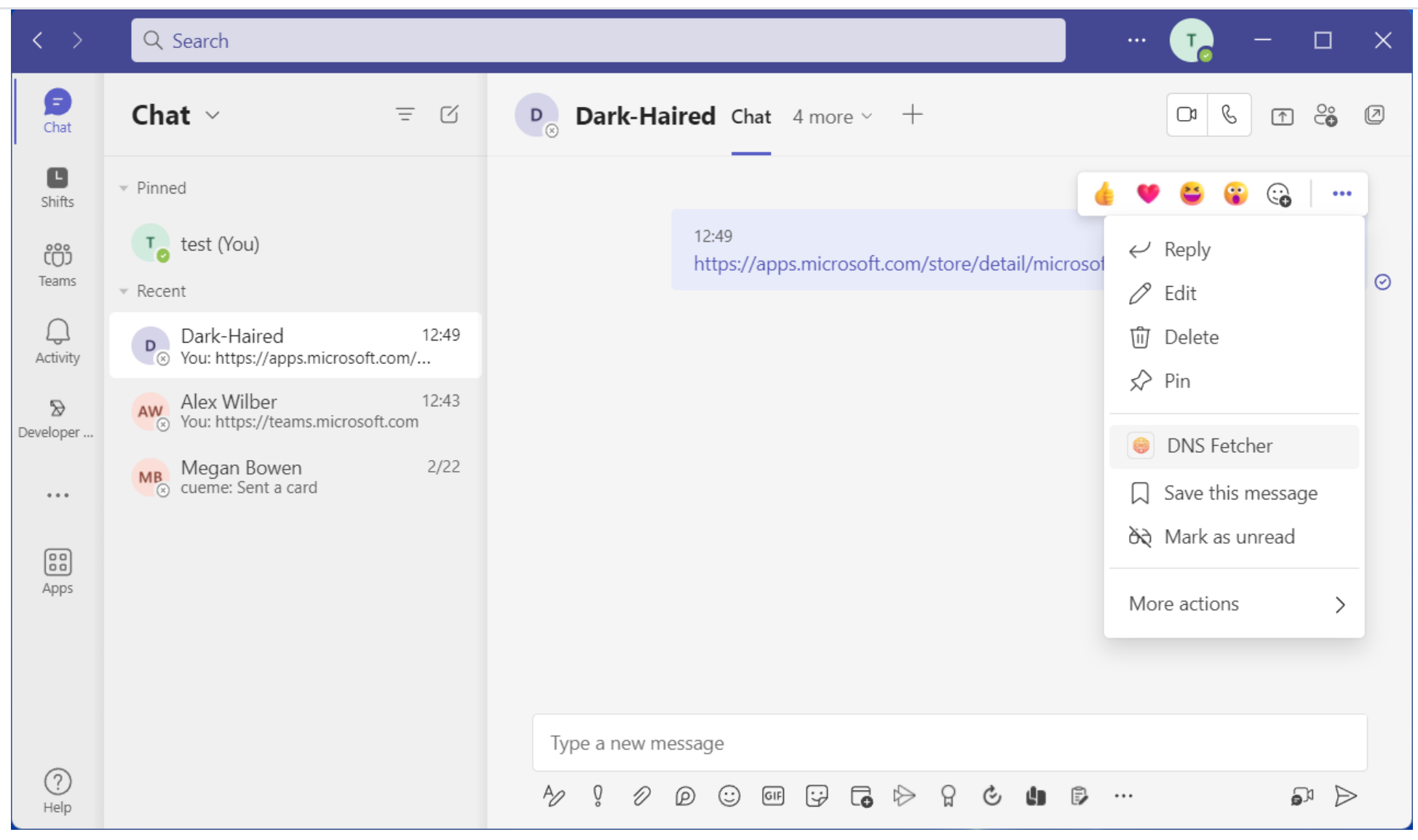

You can use it in message extension also.

| $\langle \rangle$ | P    | Sorrch |                    |                                                                                                    |   | _ □      |   |
|-------------------|------|--------|--------------------|----------------------------------------------------------------------------------------------------|---|----------|---|
| <b>F</b><br>Chat  | С    |        | DNS Feto<br>Lookup | her                                                                                                    | × | ↑ ℃      | ۵ |
| 0                 |      | Lookup | dns                |                                                                                                    | × |          |   |
| Shifts            | 0    | dns    | $\sim$             | apps.microsoft.com                                                                                                    | Q | 200140-0 |   |
| Teams             | ▼ Re | name   |                    | value                                                                                                    |   | Z90MPQ   |   |
| Activity          | A    | ip     |                    | 13.107.237.69<br>13.107.238.69<br>2620:1ec:4f:1::69<br>2620:1ec:4e:1::69<br>microsoft.com.                                                                                                    |   |          |   |
|                   |      | cname  |                    |                                                                                                    |   |          |   |
| Apps              |      | mx     |                    | microsoft-com.mail.protection.outlook.com.                                                                                                    |   |          |   |
| 0                 |      | txt    |                    | d365mktkey=6358r1b7e13hox60tl1uagv14<br>d365mktkey=QDa792dLCZhvaAOOCe2Hz6WTzmTssOp1snABhxWibhMx<br>hubspot-developer-verification=OTQ5NGIwYWEtODNmZi00YWE1LTkyNmQtNDhjMDMxY2JjNDAx<br>d365mktkey=SxDf1EZxLvMwx6eEZUxzjFFgHoapF8DvtWEUjwq7ZTwx<br>google-site-verification=GfDnTUdATPsK1230J0mXbfsYw-3A9BVMVaKSd4DcKgl |   |          |   |

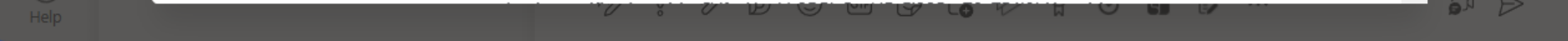

## Used in message extension

You can contact us via email at : <u>contact@swgsi.top</u>